## 利用に応じた設定に変える(ナビ設定)

| VICS設定                                                                                                    | 項目                                                              |                                                                                                    |
|----------------------------------------------------------------------------------------------------|-----------------------------------------------------------------|----------------------------------------------------------------------------------------------------|
| 1 ツートップメニューから、<br>情報/設定を選ぶ                                                                                                    | <b>VICS経路探索</b> (☞88ページ)<br>VICS経路探索する/しないを設定する。                | ●「 <b>す る</b> 」                                                                                                    |
| AUDIO<br>CD/DVD<br>で<br>で<br>で<br>のののして<br>そののして<br>日 宅                                                                                                    | <b>文字情報</b> (☞109ページ)<br>ビーコンで受信した文字情報を自動表示する時間を設定する。           | ●「表示する (10秒)」 ビーコン文字情報が 10秒間表示されます。<br>●「 <b>表示する (15秒)</b> 」 ビーコン文字情報が 15秒間表示されます。<br>●「表示する (20秒)」 ビーコン文字情報が 20秒間表示されます。<br>●「表示しない」 ビーコン文字情報は自動表示されません。 |
| <ul> <li>▲ MODESTINE ▲ MEETER ● GEORETICAL ACTION</li> <li></li></ul>                                                                                                    | <b>図形情報</b> (☞109ページ)<br>ビーコンで受信した図形情報を自動表示する時間を設定する。           | ●「 <b>表示する(10秒)</b> 」 ビーコン図形情報が10秒間表示されます。<br>●「表示する(15秒)」 ビーコン図形情報が15秒間表示されます。<br>●「表示する(20秒)」 ビーコン図形情報が20秒間表示されます。<br>●「表示しない」 ビーコン図形情報は自動表示されません。       |
| 竹 株/公正                                                                                                    | 洗滞情報 (☞40ページ)<br>渋滞情報を受信したときに渋滞を示す矢印を地図上にどの<br>タイプで表示させるかを設定する。 | ●「渋滞・混雑・渋滞なし」 渋滞 (赤)、混雑 (橙)、渋滞なし (緑) の矢印が表示されます。<br>●「 <b>渋滞・混雑・不明</b> 」 渋滞 (赤)、混雑 (橙)、不明 (灰) の矢印が表示されます。<br>●「渋滞・混雑」                                      |
| ・<br>VICS設定を選ぶ                                                                                                    | <b>事象・規制マーク</b> (☞41ページ)<br>事象・規制マークを表示する/しないを設定する。             | ●「 <b>表示する</b> 」事象 · 規制マークが地図上に表示されます。<br>●「表示しない」事象 · 規制マークは表示されません。                                                                                      |
| <ul> <li>フビ詳細設定</li> <li>(2) ナビ詳細設定</li> <li>(2) 各値段定金鍔/将出</li> <li>(2) 米田安売約定</li> </ul>                                                                                                    | <b>駐車場マーク</b> (☞40ページ)<br>駐車場マークを表示する/しないを設定する。                 | ●「 <b>表示する</b> 」                                                                                                    |
| <u>v с з 35 ф</u><br><u>v л с з 10 ф</u>                                                                                                    | VICS受信案内<br>VICS情報受信時の案内方法を設定する。                                | ● 「 音 声」「(例)FM多重でVICS情報を受信しました」と音声で案内されます。<br>● 「 <b>ビープ音</b> 」ビープ音で案内します。<br>● 「 案内しない 」 VICS 情報受信時の案内は行いません。                                             |
| 4<br>設定したい項目を選ぶ<br>(全へ-グ)<br>(()))<br>(())))<br>(()))<br>(()))<br>(())))<br>(())))<br>(())))<br>(())))<br>(())))<br>(())))<br>(())))(())))(())))(())))(())))(()))(()))) | <b>VICSオートスケール</b> (☞90ページ)<br>VICSオートスケール表示する/しないを設定する。        | <ul> <li>●「す る」 VICS音声案内時に、ルート前方の渋滞状況が表示されます。</li> <li>●「しない」 VICSオートスケール表示されません。</li> </ul>                                                               |
|                                                                                                    | <b>FMインフォメーション</b> (☞114ページ)<br>FMインフォメーションを自動表示する/しないを設定する。    | ●「 <b>自動表示する</b> 」 停車するとFMインフォメーションが自動表示されます。<br>●「自動表示しない」 FMインフォメーションは自動表示されません。                                                                         |
|                                                                                                    | <b>ネット選局</b> (111ページ)<br>受信状態によって放送局を自動的に切り換える。                 | ●「 <b>す る</b> 」受信状態によって同系列の放送局に自動的に切り換わります。<br>●「しない」ネット選局されません。                                                                                           |
| 5 各項目を設定する<br>( <sup>IIS</sup> 右表)                                                                                                    |                                                                 | ( <b>太字</b> はお買い上げ時の設定です。)                                                                                                    |

設定

206